## Can I create a link from the navigation menu as I could in Blackboard?

Canvas by default does not allow users to add links to the navigation menu like in Blackboard. However, there is way to add a link to a page from the navigation menu in Canvas using an app called "Redirect." To add a link to page using Redirect, follow the steps below.

1. From the left side navigation menu, click the "Pages" link.

| Home            | V  |
|-----------------|----|
| Announcements Ø |    |
| Assignments     | \  |
| Discussions     | V  |
| Grades          | C  |
| People          | In |
| Pages           | 6  |
| Files           |    |

2. If your list of pages does not display on the right, click the "View All Pages" button.

| Home            | View All Pages          |
|-----------------|-------------------------|
| Announcements Ø | L                       |
| Assignments     | Malcome                 |
| Discussions     | VVCICUIIC               |
| Grades          | Course: BSAN 300: Pro   |
| People          | Instructor: Dr. William |
| Pages           |                         |
| Files           | S REED                  |

3. From the "Pages" page, click the page that you would like to add a link to from the navigation menu.

| Page title 🔺           | Creation date 🔹 |
|------------------------|-----------------|
| Office Hours           | Sep 5, 2021     |
| Week 1 Objectives      | Mar 21, 2021    |
| Welcome!<br>Front Page | Mar 21, 2021    |
|                        |                 |

4. Select (i.e., highlight) the URL from your browser's address bar and press ctrl+c to copy the link.

| ndbox > Pages > Office Hours          View All Pages         ements Ø                                                                                                    | https://stets | son.instructure.com/courses/10/pages/office-hours                                                                                                    |
|----------------------------------------------------------------------------------------------------|---------------|----------------------------------------------------------------------------------------------------|
| ements Ø                                                                                                    | ndbox > Pages | > Office Hours                                                                                                    |
| ents                                                                                                    | amonts Ø      | View All Pages                                                                                                    |
| office Hours                                                                                                    | ents<br>ins   | Office Hours                                                                                                    |
| Office hours are every Tuesday and Thursday from 10:00 am - 2:00 pm.<br>To join my office hours, please click the link below.<br><u>https://stetson-edu.zoom.us/j/91285230516</u> |               | Office hours are every Tuesday and Thursday from 10:00 am - 2:00 pm.<br>To join my office hours, please click the link below.<br><u>https://stetson-edu.zoom.us/j/91285230516</u> ₽ |

5. From the left side navigation menu, click "Settings."

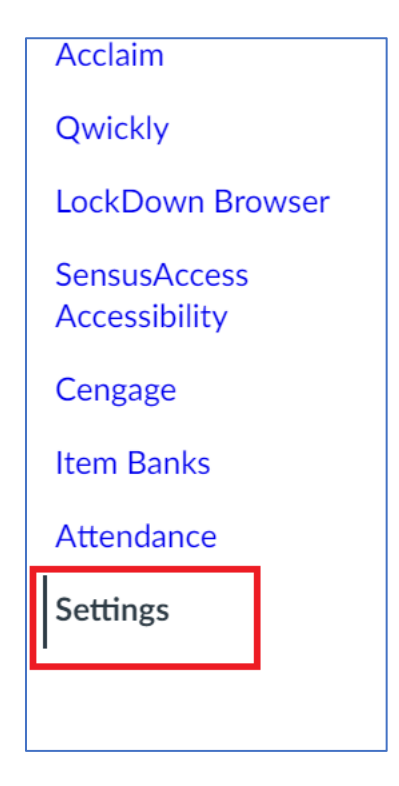

6. On the Settings page, click the "Apps" tab and enter "Redirect" in the search textbox.

| Course Details Sections                                                                                                    | Navigation                                              | Apps                        | Feature Preview                 | vs Integrations        |                         |                |                                 |
|----------------------------------------------------------------------------------------------------|---------------------------------------------------------|-----------------------------|---------------------------------|------------------------|-------------------------|----------------|---------------------------------|
| External Apps                                                                                                    |                                                         |                             |                                 |                        |                         |                | View App Configuration          |
|                                                                                                    |                                                         |                             |                                 |                        |                         |                |                                 |
| Apps are an easy way to add new<br>through course modules and cre                                                                  | features to Canv<br>te assignments f                    | as. They car<br>or assessme | n be added to ind<br>ent tools. | ividual courses, or to | o all courses in an acc | count. Once co | onfigured, you can link to them |
| Apps are an easy way to add new<br>through course modules and cre<br>See some LTI tools that work gr                               | features to Can<br>te assignments f<br>at with Canvas.  | as. They can<br>or assessme | n be added to ind<br>ent tools. | ividual courses, or to | o all courses in an acc | count. Once co | onfigured, you can link to them |
| Apps are an easy way to add new<br>through course modules and cre<br>See some LTI tools that work gr<br>All Not Installed Installe | features to Can<br>te assignments f<br>at with Canvas.  | as. They cai                | n be added to ind<br>ent tools. | ividual courses, or t  | o all courses in an acc | count. Once co | nfigured, you can link to them  |
| Apps are an easy way to add new<br>through course modules and cre<br>See some LTI tools that work gr<br>All Not Installed Installe | features to Canv<br>te assignments f<br>at with Canvas. | ras. They cal               | n be added to ind<br>ent tools. | ividual courses, or t  | o all courses in an acc | count. Once co | nfigured, you can link to them  |

7. Click the Redirect tool icon. Then, click the "+ Add App" button.

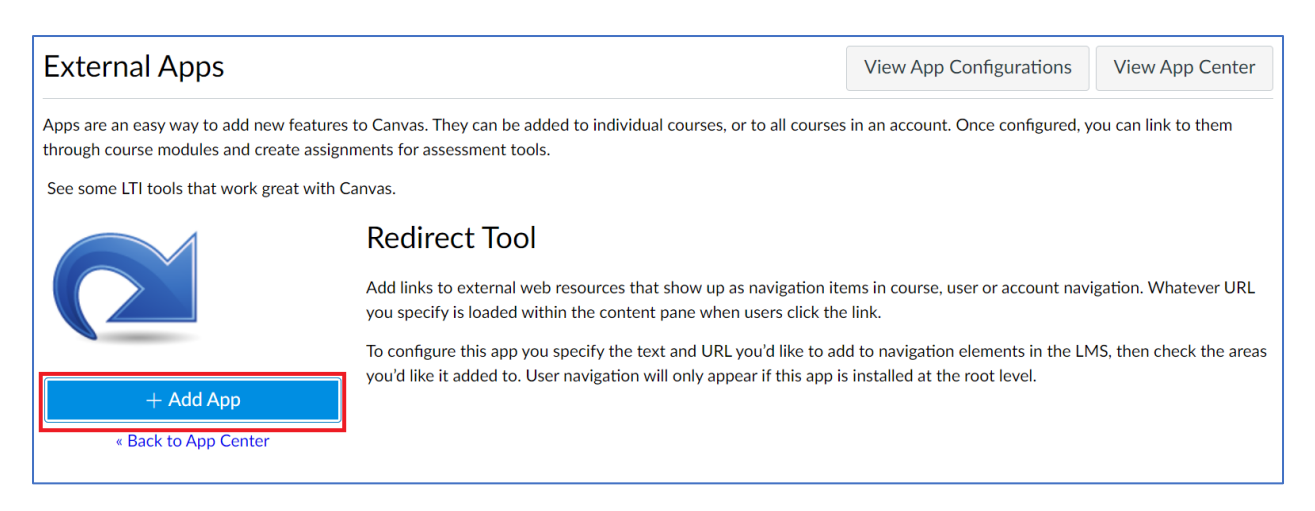

8. In the "Add App" dialog, replace "Redirect Tool" with the name of the link you would like to appear on the left side navigation menu (e.g., "Office Hours") in the "Name" textbox. In the "URL Redirect" textbox, replace "https://" with the URL you copied from step 4 by pressing ctrl+v. Then, check the "Show in Course Navigation" checkbox and click the "Add App" button.

| Add App                                                                                                    | ×     |
|----------------------------------------------------------------------------------------------------|-------|
| Name<br>Office Hours<br>URL Redirect<br>https://stetson.instructure.com/courses/10/                                                                                    | pag   |
| <ul> <li>Force open in new tab (For External Links)</li> <li>Show in Course Navigation</li> <li>Show in Account Navigation</li> <li>Show in User Navigation</li> </ul> | Only) |
| Close                                                                                                    | Арр   |

9. Click the "Home" link on the navigation menu and your new link should appear at the button of the navigation menu. Clicking the link will display the appropriate page on the right as shown in the image below.

| Announcements Ø               |                                                                      |
|-------------------------------|----------------------------------------------------------------------|
| Assignments                   | Office Hours                                                         |
| Discussions                   | Office Flours                                                        |
| Grades                        | Office hours are every Tuesday and Thursday from 10:00 am - 2:00 pm. |
| People                        | To join my office hours, please click the link below.                |
| Pages                         | https://stetson-edu.zoom.us/j/91285230516                            |
| Files                         |                                                                      |
| Syllabus                      |                                                                      |
| Outcomes Ø                    |                                                                      |
| Rubrics                       |                                                                      |
| Quizzes                       |                                                                      |
| Modules                       |                                                                      |
| Collaborations                |                                                                      |
| New Analytics                 | $\checkmark$                                                         |
| Google Drive                  |                                                                      |
| Zoom Meeting                  |                                                                      |
| Class Notebook                |                                                                      |
| Acclaim                       |                                                                      |
| Qwickly                       |                                                                      |
| LockDown Browser              |                                                                      |
| SensusAccess<br>Accessibility |                                                                      |
| Cengage                       |                                                                      |
| Item Banks                    |                                                                      |
| Attendance                    |                                                                      |
| Office Hours                  |                                                                      |
| Settings                      |                                                                      |